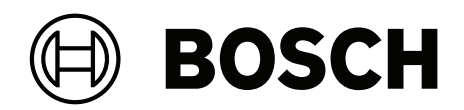

# **AMAX** panel

AMAX panel 2100 | AMAX panel 3000 | AMAX panel 3000 BE | AMAX panel 4000

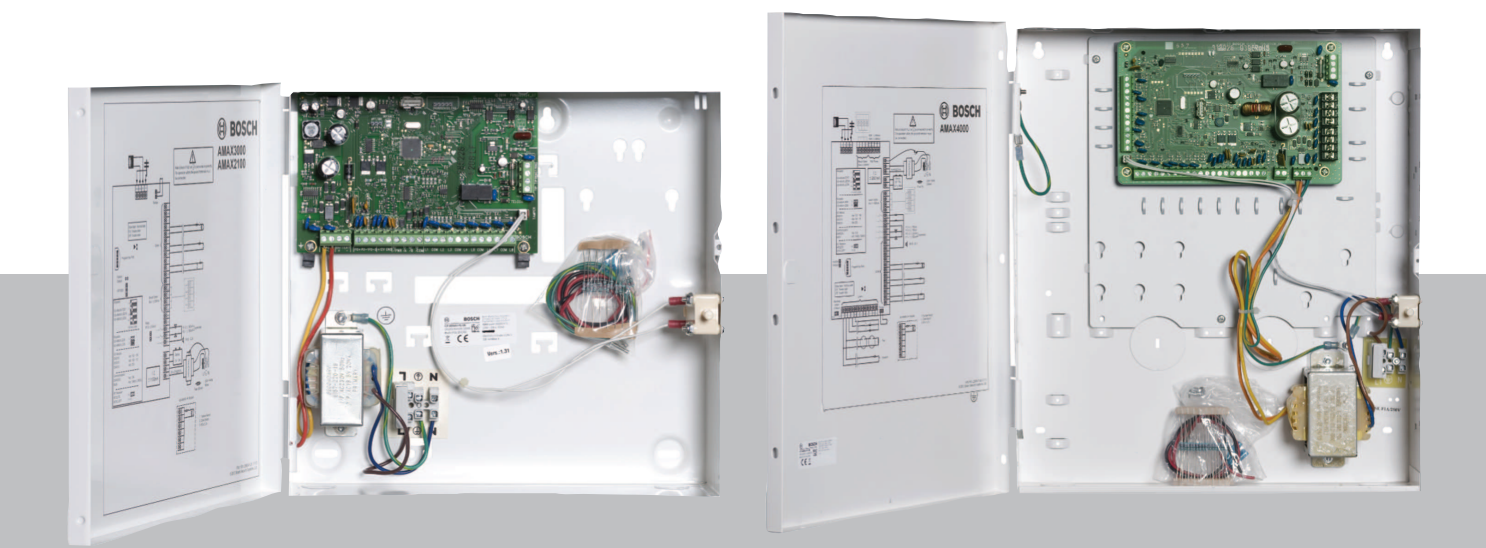

de Kurzinstallationshandbuch

## Inhaltsverzeichnis

| 1     | Sicherheit                                                 | 4  |
|-------|------------------------------------------------------------|----|
| 2     | Kurzinformation                                            | 6  |
| 3     | Systemübersicht                                            | 7  |
| 4     | Module und Geräte anschließen                              | 10 |
| 5     | Parametrierung und Bedienung der AMAX Zentrale             | 11 |
| 5.1   | Option: Ändern der Menüsprache                             | 11 |
| 5.2   | Zugriff auf die Menüs                                      | 11 |
| 5.3   | Menünavigation                                             | 12 |
| 5.4   | Parametrierung der AMAX Zentrale mit einem Text-Bedienteil | 12 |
| 5.4.1 | Installationsmenü                                          | 12 |
| 5.4.2 | Einstellen von Datum und Uhrzeit                           | 21 |
| 5.4.3 | Meldegruppe löschen                                        | 21 |
| 5.4.4 | HF-Empfänger für Funkübertragung aktivieren                | 22 |
| 5.4.5 | Meldegruppe für ein RF-Gerät einstellen                    | 22 |
| 5.5   | Anschließen der AMAX Zentrale an einen PC                  | 23 |
| 5.5.1 | Voraussetzungen für den Anschluss                          | 23 |
| 5.5.2 | Einrichten einer Verbindung                                | 24 |
| 6     | Technische Daten                                           | 25 |

| 1                   | Sicherheit                                                                                                    |
|---------------------|----------------------------------------------------------------------------------------------------|
| <u>_</u>            | <b>Gefahr!</b><br>Elektrizität<br>Bei unsachgemäßer Bedienung der Anlage, wenn das System geöffnet oder anders als in<br>diesem Handbuch beschrieben modifiziert wird, besteht Verletzungsgefahr durch<br>Stromschlag.                                                                                                    |
|                     | <ul> <li>Während der Installation und der Verdrahtung muss die Stromversorgung (Netz und<br/>Batterie) ausgeschaltet sein.</li> <li>Öffnen und modifizieren Sie das System nur wie in diesem Handbuch beschrieben.</li> <li>Die Installation dieses Systems muss durch geeignetes Fach- bzw. Wartungspersonal<br/>erfolgen.</li> <li>Bevor die Stromversorgung ausgeschaltet wird, müssen alle Verbindungen zum<br/>Telekommunikationsnetz getrennt werden.</li> <li>Um die Stromversorgung auszuschalten, muss ein Leistungsschutzschalter verfügbar sein.</li> <li>Das System muss an eine Steckdose oder einen Anschluss mit einem<br/>Schutzerdungskontakt angeschlossen werden.</li> </ul> |
| <u>A</u>            | <b>Gefahr!</b><br>Batterie<br>Bei unsachgemäßer Bedienung oder falschem Anschließen der Batterie besteht<br>Verletzungsgefahr durch Stromschlag, Feuer oder Explosion.                                                                                                    |
|                     | <ul> <li>Gehen Sie immer sorgfältig mit der Batterie um, und nehmen Sie den Batterieaustausch vorsichtig vor.</li> <li>Vergewissern Sie sich, dass der Erdungsanschluss immer verbunden ist, und dass N, L1 oder Exx korrekt angeschlossen sind.</li> <li>Trennen Sie zuerst den Plusleiter der Batterie, wenn Sie sie aus dem System entfernen.</li> <li>Besondere Vorsicht ist beim Anschluss des (roten) Plusleiters an den "BATT +"-Anschluss des Systems geboten. Erzeugen Sie keinen Kurzschluss am "BATT +"-Anschluss der AMAX Zentrale oder am Gehäuse, um die Entstehung von Lichtbögen zu vermeiden.</li> </ul>                                                                       |
| <u>_</u>            | <b>Gefahr!</b><br>Elektrostatisch gefährdete Bauteile<br>Es besteht Verletzungsgefahr durch Stromschlag, wenn die Schritte zur Vermeidung von<br>statischen Entladungen nicht befolgt werden.<br>Vor der Installation oder Modifizierung des Systems sollte es immer durch einen<br>Erdungsanschluss statisch entladen werden.                                                                                                    |
| $\underline{\land}$ | <b>Vorsicht!</b><br>Empfindliche Komponenten<br>Bei unvorsichtiger Handhabung des Systems, wenn das System geöffnet oder anders als in<br>diesem Handbuch beschrieben verändert wird, können empfindliche Komponenten<br>beschädigt werden.                                                                                                    |
|                     | – Gehen Sie stets sorgsam mit dem System um.                                                                                                    |

- Öffnen und modifizieren Sie das System nur wie in diesem Handbuch beschrieben.

|             | <b>Vorsicht!</b><br>Batterie<br>Bei unsachgemäßer Handhabung der Batterie oder wenn die Batterie nicht regelmäßig ersetzt<br>wird, kann das System beschädigt oder verschmutzt werden.                                                                                                    |
|-------------|----------------------------------------------------------------------------------------------------|
|             | <ul> <li>Verwenden Sie nur auslaufsichere Batterien.</li> <li>Notieren Sie das letzte Austauschdatum auf der Batterie.</li> <li>Unter normalen Betriebsbedingungen sollte die Batterie alle 3-5 Jahre ersetzt werden.</li> <li>Entsorgen Sie die Batterie nach dem Austausch entsprechend den örtlichen Vorschriften.</li> </ul>                                  |
| $\triangle$ | <b>Vorsicht!</b><br>Installation<br>Wenn das System nicht korrekt montiert und installiert wird, können Schäden oder Störungen<br>auftreten.                                                                                                    |
|             | <ul> <li>Das System muss innerhalb des Überwachungsbereichs auf einer stabilen Fläche<br/>angebracht werden.</li> <li>Die Bedienteile müssen innerhalb des Überwachungsbereichs angebracht sein.</li> <li>Sobald das System geprüft wurde und für den Gebrauch bereit ist, müssen die<br/>Gehäusetür und weitere Gehäuse mit Schrauben fixiert werden.</li> </ul> |
|             | <b>Vorsicht!</b><br>Wartung<br>Wenn das System nicht regelmäßig gewartet wird, können Schäden oder Störungen auftreten.                                                                                                    |
|             | <ul> <li>Es ist empfehlenswert, das System mindestens einmal pro Woche zu pr üfen.</li> <li>Achten Sie auch darauf, das System viermal im Jahr warten zu lassen.</li> </ul>                                                                                                    |

- Die Wartung dieses Systems muss durch geeignetes Fach- bzw. Wartungspersonal erfolgen.

## 2 Kurzinformation

Dieses Handbuch enthält Informationen darüber, wie das System einfach und schnell in Betrieb genommen werden kann. Das Handbuch beschreibt die wichtigsten Schritte für die Grundsysteminstallation und Einrichtung einer AMAX Zentrale zusammen mit einem IUI-AMAX4-TEXT Bedienteil und einem RFRC-OPT RADION Empfänger.

- Detaillierte Informationen zur Installation von Modulen und Geräten sowie über die erweiterten Einstellungen und die Parametrierung finden Sie im AMAX Installationshandbuch.
- Informationen über die Bedienung der AMAX Zentrale finden Sie in der AMAX Bedienungsanleitung.

USB

3

RADION

#### RADION LCD/ LED Keypad Text Keypad DX2010 **Option bus** B450-M (B442/B443) B426-M DX3010 ---- AMAX 3000 AMAX 2100 / 3000 GPRS PSTN Public IP network DSL Ethernet A-Link Plus Telephone CMS Signaling

Abbildung 3.1: AMAX 2100 / 3000 Übersicht

Systemübersicht

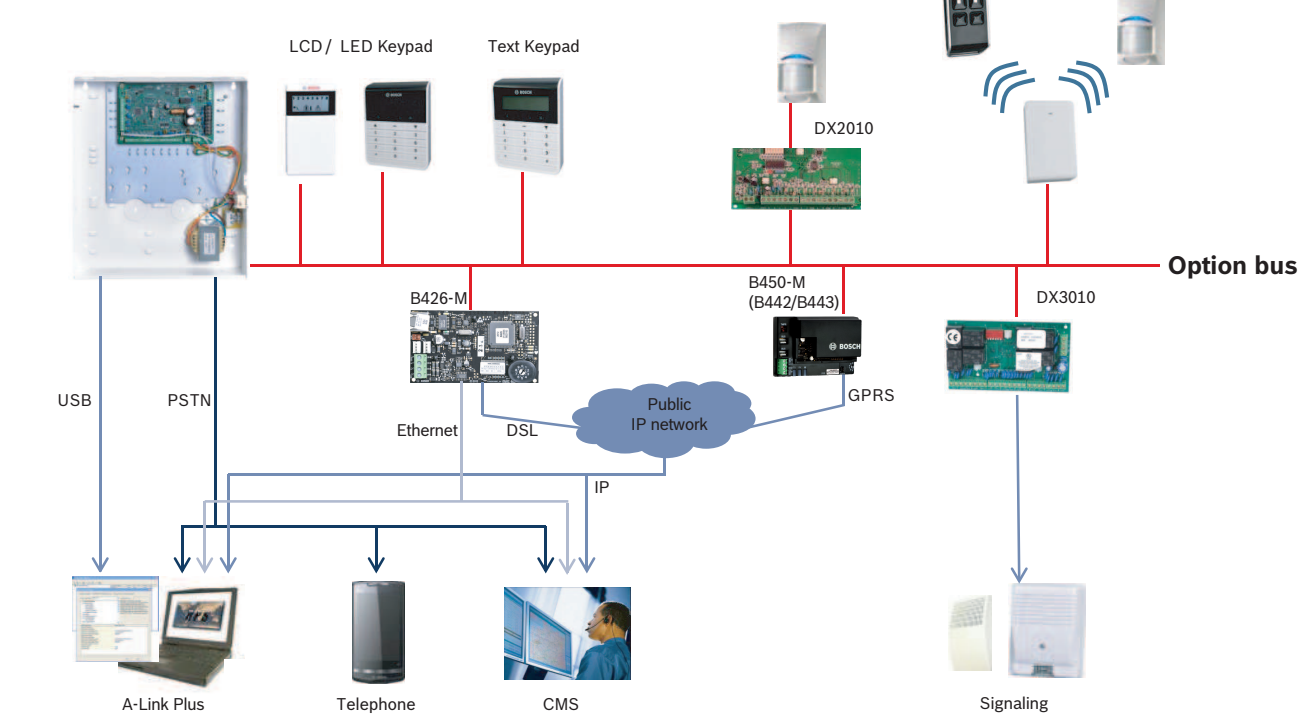

Abbildung 3.2: AMAX 3000 BE / 4000 Übersicht

#### Schaltpläne

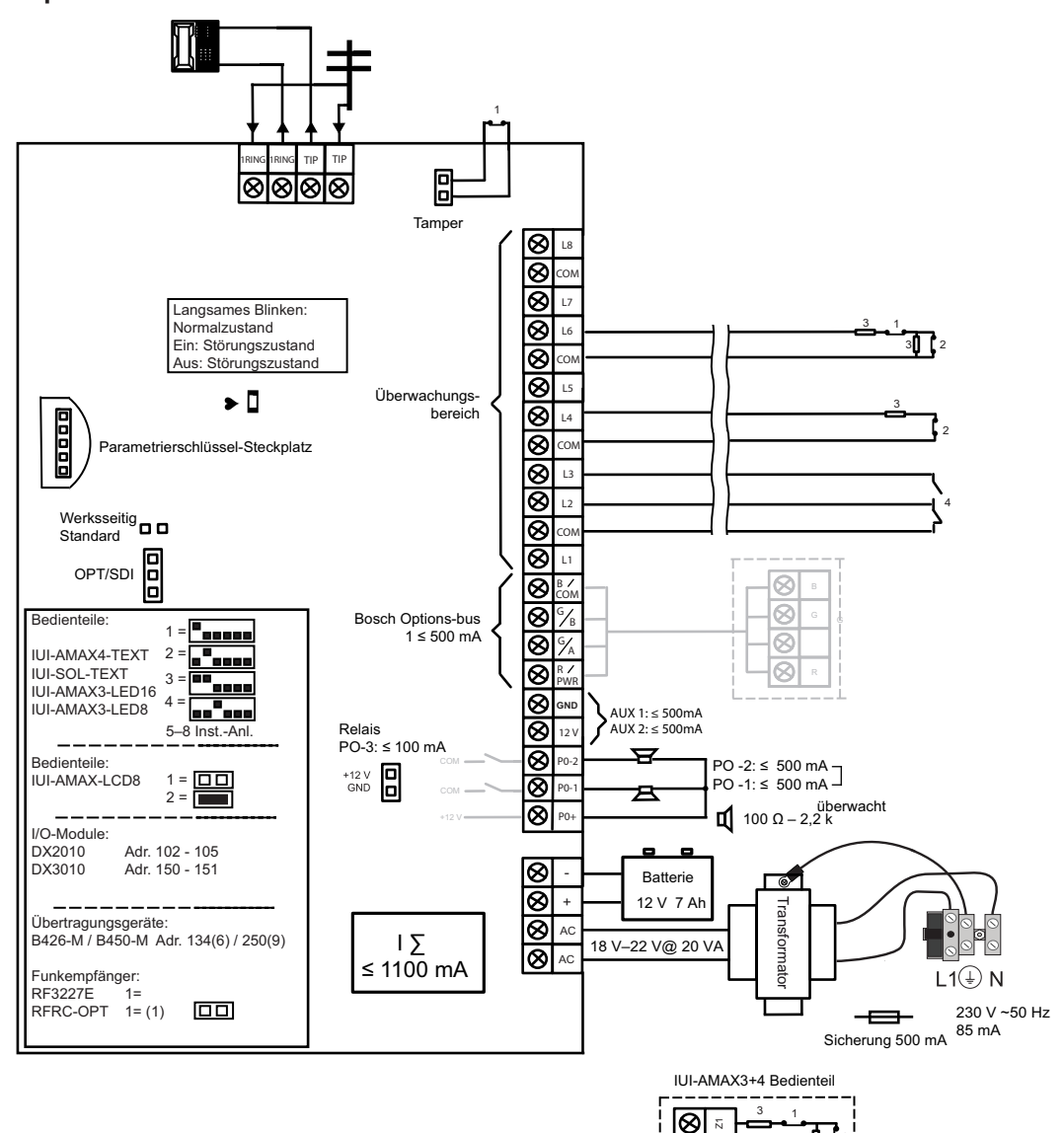

Abbildung 3.3: Schaltplan AMAX 2100 / 3000

1 Sabotagekontakt 2 Melderkontakt

3 EOL 2,2 k 4 NO + NC

8

8 °

888

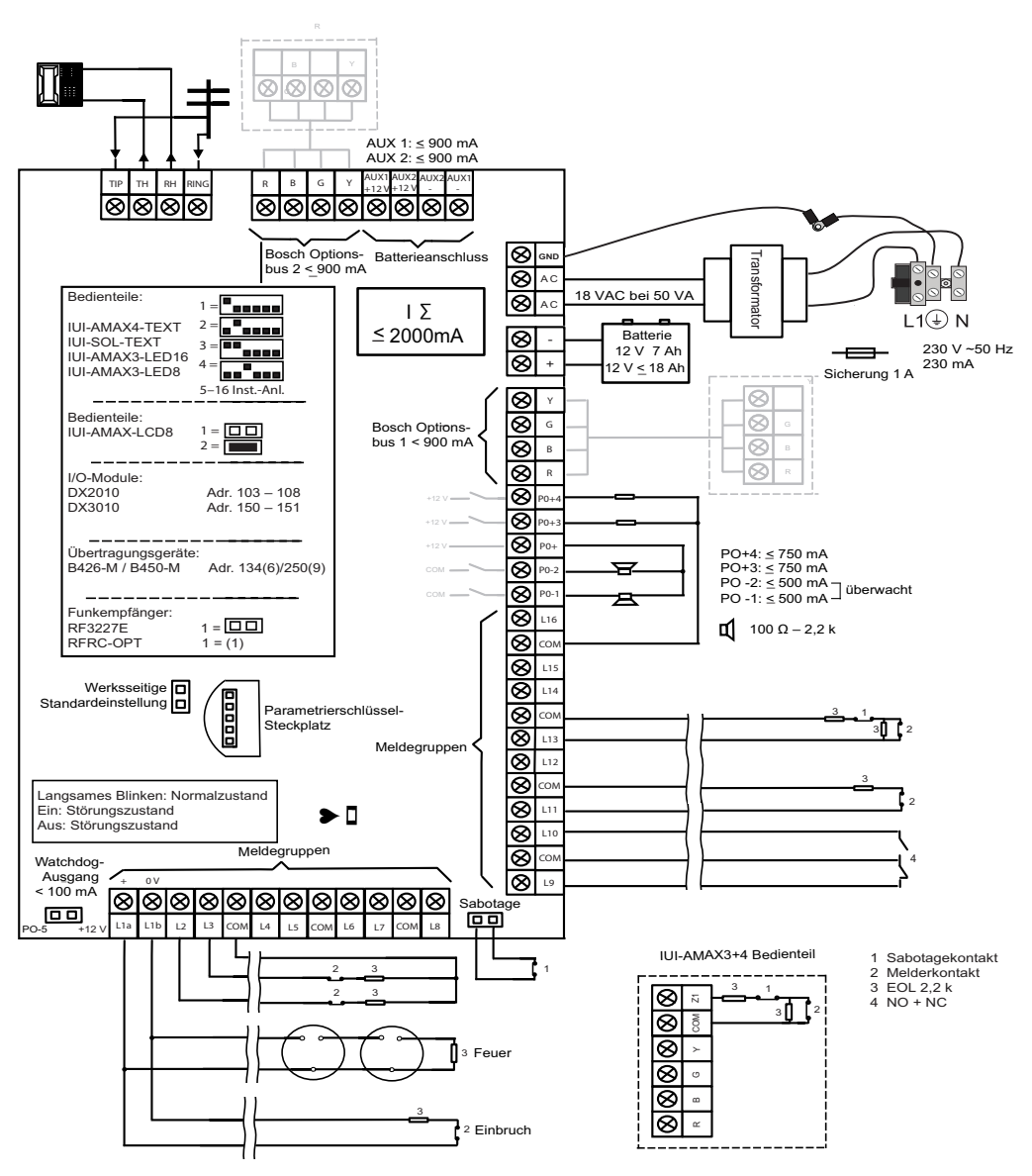

Abbildung 3.4: Schaltplan AMAX 3000 BE / 4000

### 4 Modul

## Module und Geräte anschließen

Die AMAX Zentrale bietet einen Bosch Optionsbus 1 und einen Optionsbus 2 (nur für AMAX 3000 BE und AMAX 4000) zum Anschließen von Modulen und Geräten. Jedes Modul kann an jeden Bus angeschlossen werden.

An jeden Bus können max. 14 Module (8 Bedienteile) angeschlossen werden.

Die folgende Übersicht zeigt die maximale Anzahl der Module, die angeschlossen werden können.

| Modul              | AMAX 2100                                               | AMAX 3000 /<br>3000 BE | AMAX 4000      |
|--------------------|---------------------------------------------------------|------------------------|----------------|
| Bedienteile        | 4                                                       | 8                      | 16             |
| DX2010             | -                                                       | 3                      | 6              |
| DX3010             | 1                                                       | 2                      | 2              |
| B426-M             | 2 oder 1, wenn B450-M mit B442 oder B443 verwer<br>wird |                        | B443 verwendet |
| B450-M + B442 GPRS | 1                                                       | 1                      | 1              |
| HF-Empfänger       | -                                                       | 1                      | 1              |

#### Tab. 4.1: Maximale Anzahl von Modulen

#### So schließen Sie ein Bedienteil an den RADION Empfänger an:

- 1. Schließen Sie das Bedienteil wie im folgenden Schaltplan gezeigt an den Optionsbus auf der AMAX Zentrale an (siehe *Systemübersicht, Seite 7*).
- 2. Schließen Sie den RFRC-OPT RADION Empfänger wie im folgenden Schaltplan gezeigt an den Optionsbus auf der AMAX Zentrale an (siehe *Systemübersicht, Seite 7*).
- 3. Schließen Sie das im Lieferumfang der Batterie enthaltene rote und schwarze Kabel an die AMAX Zentrale und die Batterie an.
- 4. Schließen Sie den Netzadapter an das Stromnetz an.

## 5 Parametrierung und Bedienung der AMAX Zentrale

Die Parametrierung und Bedienung der AMAX Zentrale erfolgt über das Installations- oder Benutzermenü auf einem Bedienteil und/oder über die Fernparametrier-Software A-Link Plus auf einem PC.

Wenn alle Module und Geräte installiert wurden, wird der Systemstatus der AMAX Zentrale durch die LED-Statusanzeige auf der Hauptplatine angezeigt. Langsames Blinken in Rot (Einund Ausschalten innerhalb eines Zeitabstands von 1 Sekunde) zeigt den normalen Systembetrieb an.

Die AMAX Zentrale beginnt mit dem Aufladen der Batterie. Die grüne **NETZ**-Anzeige auf dem Bedienteil zeigt an, dass das Netzteil eingeschaltet ist, und das Bedienteil gibt ein akustisches Signal ab.

Drücken Sie eine beliebige Taste auf dem Bedienteil.

Das Bedienteil gibt keine Signaltöne mehr aus, und sie werden zur Eingabe eines Codes aufgefordert.

Das AMAX System bietet zwei Arten von Standardzugriffscodes:

- Errichtercode: [1234]
- **Benutzercodes:** [2580] (für Hauptbenutzer 1) und [2581] (für Hauptbenutzer 2)

## 5.1 Option: Ändern der Menüsprache

Bei Bedarf kann die Menüsprache geändert werden. Ist dies nicht erforderlich, fahren Sie mit dem Abschnitt *Zugriff auf die Menüs, Seite 11* fort.

 Geben Sie den Errichtercode [1234] + [58] oder den Benutzercode [2580] bzw. [2581] + [58] ein, und drücken Sie [#].

Die verfügbaren Menüsprachen werden angezeigt.

- 2. Wählen Sie die gewünschte Sprache auf dem Bedienteil.
- 3. Drücken Sie [#].
- ✓ Die Menüsprache wird geändert.

## 5.2 Zugriff auf die Menüs

#### Zugriff auf das Parametrierungsmenü

- 1. Stellen Sie sicher, dass das System unscharfgeschaltet und kein Alarm aufgetreten ist.
- 2. Geben Sie den Errichtercode ein. Die Standardeinstellung für den Errichtercode lautet [1234].

Das System zeigt **[958] INST. MENÜ [-EXIT]** an.

- 3. Geben Sie [958] ein, und drücken Sie [#].
- ✓ Sie haben jetzt Zugriff auf das Parametriermenü zur Konfiguration des AMAX Systems.
- Die Anzeigen INTERN und EXTERN blinken, um anzuzeigen, dass der Parametriermodus aktiviert wurde.

#### Zugriff auf das Benutzermenü

- Geben Sie einen Benutzercode ein. Standardmäßig gibt es den Hauptbenutzer 1 (Code: [2580]) und den Hauptbenutzer 2 (Code: [2581]).
- ✓ Das System zeigt **[▼/▲] USER MENÜ [\*/#]SCHARF[-]INFO** an.
- ✓ Sie haben jetzt Zugriff auf das Benutzermenü zur Bedienung des AMAX Systems.

## 5.3 Menünavigation

Dieser Abschnitt gibt einen Überblick über die Navigation im Parametriermenü eines Text-Bedienteils.

#### Menü auswählen

- 1. Wählen Sie das Menü aus, und folgen Sie den Eingabeaufforderungen im Menü.
- 2. Drücken Sie [▼] oder [▲], um in das gewünschte Menü zu navigieren.
- 3. Drücken Sie [#], um ein Menü zu öffnen.

#### Menü beenden

Drücken Sie die Taste [-], um zum vorherigen Menü zurückzukehren.

#### Eingabe bestätigen

Drücken Sie [#], um die Eingabe zu bestätigen.

#### Zwischen Einstellungen umschalten

Halten Sie [\*] 3 Sekunden lang gedrückt, um zwischen Einstellungen zu wechseln.

#### Menü bedienen

- 1. Folgen Sie den Eingabeaufforderungen im Menü.
  - Wählen Sie das Menü aus, und geben Sie entsprechend der Anzeige am Bedienteil Schritt für Schritt die Daten für die einzelnen Elemente ein, um die Parametrierung abzuschließen.
- 2. Drücken Sie zum Bestätigen der einzelnen Schritte auf [#].

#### Parametriermenü beenden

- Schließen Sie alle Parametrierungseingaben ab, indem Sie die Schritte zur Parametrierung oben wiederholen, und drücken Sie [-], um Ebene für Ebene zum aktuellen Hauptmenü zurückzukehren.
- 2. Drücken Sie [-], um zum Menü **EXIT MIT SPEICHERN** zu gelangen.

Die Parametrierdaten können wahlweise gespeichert oder nicht gespeichert werden.

- 1. Wählen Sie **EXIT MIT SPEICHERN** aus, und drücken Sie auf [#], um die Daten zu speichern und den Parametriermodus zu verlassen.
- 2. Wählen Sie **EXIT NICHT SPEICH.** aus, und drücken Sie [#], um den Parametriermodus zu beenden, ohne die Daten zu speichern.

### 5.4 Parametrierung der AMAX Zentrale mit einem Text-Bedienteil

#### 5.4.1 Installationsmenü

Die folgenden Abbildungen zeigen einen Überblick der Struktur des Installationsmenüs, wie es auf einem Text-Bedienteil erscheint.

| ems                                  | Parameters / Description                                                               | Certification | Defaul |
|--------------------------------------|----------------------------------------------------------------------------------------|---------------|--------|
| UNIKAT/ REPORT                       |                                                                                        |               |        |
| IPFÄNGER EINST.                      |                                                                                        |               |        |
| IPFANGER Nr: 1-4<br>BERTR. PROTOKOLL |                                                                                        |               | 1      |
| — 1- kontakt id                      |                                                                                        |               |        |
| TEL Nr. 17 Stellen                   | Telefon Nr. = 17 Stellen PI = 12 Stellen! + Port = 5 Stellen!</td <td></td> <td></td>  |               |        |
| TEILNEHMER ID Nr.                    | 0 - 9 B - E                                                                            |               | 000000 |
| - 2- sia dc03                        | Tolofon Nr. - 17 Stollon P - 12 Stollon + Port - 5 Stollon</td <td></td> <td></td>     |               |        |
| TEILNEHMER ID Nr.                    | 0 - 9 B - E                                                                            |               | 00000  |
| - 3- conettix ip                     |                                                                                        |               |        |
| IP/PROT Nr (17 ST)                   |                                                                                        |               |        |
| TEILNEHMER ID Nr.                    | 0 - 9 B - E<br>O- doaktiviort 1- aktiviort                                             | ENI-1         | 00000  |
| NETZW. POLLING Z:m                   |                                                                                        | EN-1          |        |
| AL. ACK WARTE Z: s                   | 05 - 99 sec.                                                                           | _             | 0      |
| 4- sia dc09 ip                       |                                                                                        |               |        |
| PROTOKOLL ART                        | 1- kontakt id                                                                          |               |        |
| IP/PROT Nr (17 ST)                   | 2- Sid UUUS                                                                            |               |        |
| DC09 ACCOUNT Nr.1                    |                                                                                        |               |        |
| DC09 LPREF (6 ST.)                   | 0- doaktiviert 1- aktiviert                                                            |               | 00000  |
| DC09 RRCVR ENABLE                    |                                                                                        |               | 00000  |
| DC09 TCP/UDP AUSW.                   | 0- tcp                                                                                 |               | (      |
|                                      | 1- udp                                                                                 |               |        |
| DC09 VERSCHE OP 110                  | 1- 128 bit                                                                             |               |        |
|                                      | 2- 192 bit                                                                             |               |        |
|                                      | 1- 256 bit                                                                             |               |        |
| ZEITZONE                             | 0=-12:00, 1=-11:00, 2=-10:00, 3=-9:00, 4=-8:00, 5=-7:00, 6=                            | -             |        |
|                                      | 6:00, 7=-5:00, 8=-4:30, 9=-4:00, 10=-3:30, 11=-3:00, 12=-                              |               |        |
|                                      | 2:00, 13=-1:00, 14=+0:00, 15=+1:00, 16=+2:00, 17=+3:00,                                |               |        |
|                                      | 18=+3:30, 19=+4:00, 20=+4:30, 21=+5:00, 22=+5:30,                                      |               | 1      |
|                                      | 23=+5:45, 24=+6:00, 25=+6:30, 26=+7:00, 27=+8:00,                                      |               |        |
|                                      | 28=+8:30, 29=+9:00, 30=+9:30, 31=+10:00, 32=+11:00,                                    |               |        |
|                                      | 33=+12:00, 34=+13:00, 35=+14:00                                                        |               |        |
| NETZW. POLLING Z:m                   |                                                                                        |               |        |
| AL. ACK WARTE Z: s                   | 05 - 99 sec.                                                                           |               | !      |
| 5- sia dc09 2xid                     |                                                                                        |               |        |
| PROTOKOLL ART                        | 1- kontakt id<br>2- sia dc03                                                           |               | 1      |
| IP/PROT Nr (17 ST)                   | 2 514 0005                                                                             |               |        |
| DC09 ACCOUNT Nr.1                    |                                                                                        |               |        |
| DC09 LPREF (6 ST.)                   |                                                                                        |               | 00000  |
| DC09 RRCVR ENABLE                    | 0- deaktiviert 1- aktiviert                                                            |               |        |
|                                      | 0- top                                                                                 |               | 00000  |
| DC09 TCP/0DP AUSW.                   | 1- udp                                                                                 |               |        |
| DC09 VERSCHL OPTIO                   | 0- deaktiviert                                                                         |               | (      |
|                                      | 1- 128 bit                                                                             |               |        |
|                                      | 1- 256 bit                                                                             |               |        |
| DC09 VERSCHL SCHL                    |                                                                                        |               | (      |
| ZEITZONE                             | 0=-12:00, 1=-11:00, 2=-10:00, 3=-9:00, 4=-8:00, 5=-7:00, 6=                            | -             |        |
|                                      | 6:00, 7=-5:00, 8=-4:30, 9=-4:00, 10=-3:30, 11=-3:00, 12=-                              |               |        |
|                                      | 2:00, 13=-1:00, 14=+0:00, 15=+1:00, 16=+2:00, 17=+3:00,                                |               |        |
|                                      | 18=+3:30, 19=+4:00, 20=+4:30, 21=+5:00, 22=+5:30,                                      |               | 1      |
|                                      | 23=+5:45, 24=+6:00, 25=+6:30, 26=+7:00, 27=+8:00,                                      |               |        |
|                                      | 20=+8:30, 29=+9:00, 30=+9:30, 31=+10:00, 32=+11:00,<br>33-+12:00, 34-+13:00, 35-+14:00 |               |        |
|                                      |                                                                                        |               |        |
| LOKALE ZEIT SYNC.                    | U- deaktivert 1- aktivert                                                              |               |        |
| AL. ACK WARTE 7: s                   | 05 - 99 sec.                                                                           |               |        |

Abbildung 5.1: Kommunikations- und Report-Einstellungen

| nu Items            | Parameters / Description                               | Certification | Default       |
|---------------------|--------------------------------------------------------|---------------|---------------|
| REPORT EINST.       |                                                        |               |               |
| Li. REST. REPORT    | 0-kein report                                          |               | 6             |
| EXT. SCHARF REPORT  | 1- empfänger 1                                         | EN=1/5/6/7    | 6             |
| INT. SCHARF REPORT  | 2- empfänger 2                                         | EN=1/5/6/7    | 6             |
| NETZ STÖ MIT REC.   | 3- empfänger 3                                         |               | 6             |
| NETZ STÖ M. LOK AL  | 4- empfänger 4                                         |               |               |
| SYSTEM STATUS REP.  | 5- empf 1 2 3 4                                        | EN=1/5/6/7    | 6             |
| STAT. REP.M LOK AL  | 6- empf 1 b.2 3 4                                      |               | (             |
| NOTEALL REPORT      | 7- empf 1 2 h 3 4                                      |               | (             |
| FEUER REPORT        | 8- empf 1 2                                            |               | (             |
| MEDIZINISCH REPORT  | 9- empf 1 b 2                                          |               |               |
| AUTOM TEST REPORT   | 10- empf 3.4                                           | FN=1/5/6/7    | F             |
| Autom. Test her ont | 11- empf 3 h /                                         |               |               |
| REPORT GUILT ZEIT.m | 000 = Kein Zeit Limit 001 - 255 = 1 - 255 min          | EN=0          | (             |
| REP VERZ FINTR Z    |                                                        | SSI EN=30     | 30            |
| 2 TASTEN ÜBEREALI   | 0- deaktiviert                                         | 001, LN-00    | 1             |
|                     | 1. report                                              |               | 1             |
|                     | 2- akust alarm                                         |               | 1             |
| Z TASTEN MED. AL    | 2- allo                                                |               | 1             |
|                     | 5- dile                                                |               |               |
| TEST REPORT EINST.  |                                                        | <b>EN 10</b>  |               |
|                     | U- deaktivert                                          | EN=1-8        |               |
|                     | 1-1 stunde                                             |               |               |
|                     | 2- 2 stunden                                           |               |               |
|                     | 3-3 stunden                                            |               |               |
| TEST RPT INTERV: h  | 4- 4 stunden                                           |               |               |
|                     | 5-6 stunden                                            |               |               |
|                     | 6-8 stunden                                            |               |               |
|                     | 7-12 stunden                                           |               |               |
|                     | 8-24 stunden                                           |               |               |
| TEST REPORT: h      | 00 - 23 h Andere = Report zur best. Zeit wird nicht ge | enutzt        | 99            |
| TEST PEPOPT, min    | 00 - 59 min. Andere = Report zur best. Zeit wird nich  | t             | QC            |
|                     | genutzt                                                |               |               |
| DUAL IP EINST.      | 0-1 ip modul                                           |               | 1             |
|                     | 1- 2 lp module                                         |               |               |
| IP MODUL EINST.     |                                                        |               |               |
| EINGANGS MODUL Nr.  | 1,2                                                    |               |               |
| IPV6 MODUS          | 0- deaktiviert 1- aktiviert                            |               | (             |
| IPV4 DHCP           | 0- deaktiviert 1- aktiviert                            |               | 1             |
| IPV4 ADDRESSE       | 0.0.0.0 - 255.255.255.255                              |               | C             |
| IPV4 SUBNET MASK    | 0.0.0.0 - 255.255.255.255                              |               | 255.255.255.0 |
| IPV4 DFLT GATEWAY   | 0.0.0.0 - 255.255.255.255                              |               | (             |
| IPV4 DNS SERVER IP  | 0.0.0.0 - 255.255.255.255                              |               | (             |
|                     | 0000:0000:0000:0000:0000:0000:0000-                    |               |               |
| IPV6 DNS SERVER IP  | FFFF·FFFF·FFFF·FFFF·FFFF·FFFF·FFFF                     |               | L L           |
| UPNP EIN            | 0- deaktiviert 1- aktiviert                            |               | 1             |
| LOKALER PORT        | 1-65535                                                |               | 00080         |
|                     | 1-600 (sekunden)                                       |               | 00000         |
| ZUGRIEF WER/USB     | 0- deaktiviert 1- aktiviert                            |               | 000           |
| WFR/USB PASSW       | A-10 ASCII Druckbare Zeichen                           |               | B/2V2         |
|                     | 0- deaktiviert 1- aktiviert                            |               | 04212         |
|                     | Bis zu 26 Zeichen (Ruchstahen, Zahlen und Striche)     |               |               |
|                     | Dis zu 30 Zeichen (Duchstaben, Zahlen und Stitche)     |               |               |
| MODUL BESCHRE.      | BIS ZU ZU ASCII Druckbare Zeichen                      |               | 07700         |
|                     | 1-00000<br>0 65 (Columber)                             |               | 07700         |
|                     |                                                        |               | 40            |
| IPV4 ALT DNS SERV.  | 0.0.0.0 - 200.200.200                                  |               | (             |
| IPV6 ALT DNS SERV.  | 0000:0000:0000:0000:0000:0000:0000-                    |               | C             |
|                     | FFFF:FFFF:FFFF:FFFF:FFFF:FFFF:FFFF                     |               |               |
| AES ENCRYPTION      | 0- deaktiviert 1- aktiviert                            |               |               |
| AES KEY GROSSE      | 1-128 bits, 2-192 bits, 3-256 bits                     |               | 1             |
| AES KEY STRING      | 32, 48 oder 64 Hexadezimale Zeichen                    |               |               |
| CLOUD VERBINDUNG    | 0- deaktiviert 1- aktiviert                            |               | (             |
|                     | Wird nur für Modul 1 angezeigt, Optionen zum Auswä     | hlen:         |               |
| B450 VORVENUEI      | "NEIN ZURÜCK" und "JA WEITER                           |               |               |
| AKTUELLE SIM PIN    | 4-8 Zahlen                                             |               |               |
| ACC. P. NAME        | 0-99 ASCII Druckbare Zeichen                           |               |               |
| ACC. P. USER N.     | 0-99 ASCII Druckbare Zeichen                           |               |               |
| ACC. P. PASSW.      | 0-99 ASCII Druckbare Zeichen                           |               |               |
|                     |                                                        |               |               |

Abbildung 5.2: Kommunikations- und Report-Einstellungen (Fortsetzung)

| Menu Items                                                                                                    | Parameters / Description                                                                                                    | Certification | Default   |
|----------------------------------------------------------------------------------------------------|----------------------------------------------------------------------------------------------------|---------------|-----------|
| - Fernzugriff Einst.                                                                                             |                                                                                                    |               |           |
| -FERNZ. WENN SCHARF                                                                                              | 0- deaktiviert 1- aktiviert                                                                                                    |               | 1         |
| — FERNZ. ÜBER TEL.L.                                                                                             | 0- deaktiviert 1- aktiviert                                                                                                    |               | 1         |
| - FERNZ. IP o RPC Nr                                                                                             | 0- deaktiviert 1- aktiviert                                                                                                    |               | 0         |
| AUTO PASS CODE                                                                                                   |                                                                                                    |               | 000000000 |
| RPC IP/ PORT/ POLL     RPC IP ADDR 12 ST.     RPC PORT 5 STELLEN     DRD 04.14 ft.                               |                                                                                                    |               | 45        |
| RPC POLL: 1-15h                                                                                                  |                                                                                                    |               | 15        |
|                                                                                                    | O de duttion of cluttion                                                                                                    |               |           |
|                                                                                                    | 0- deaktivert 1- aktivert                                                                                                    |               | 0         |
| LOKALE AL TEL Nr.<br>LOKALE AL TEL Nr.<br>LOK AL TEL Nr ÅND.<br>RÜCKRUFNUMMER                                    |                                                                                                    |               |           |
| ANZAHL KLINGELTÖNE                                                                                               | <ul> <li>0 = Die Zentrale nimmt keine eingehenden Anrufe an.</li> <li>1 - 13 = Anzahl der Klingelzeichen bis zur Anrufannahme<br/>durch die Zentrale</li> <li>14 = Bei Anruf der Zentrale nach maximal zwei Rufzeichen<br/>auflegen. Nach mindestens 8 s und bis zu 45 s Wartezeit<br/>Zentrale erneut anrufen.Die Zentrale antwortet nach dem<br/>ersten Rufzeichen.</li> <li>Wenn die Wartezeit von 8 sec nicht eingehalten wird<br/>antwortet die Zentrale nicht.</li> <li>15 = Bei Anruf der Zentrale nach maximal vier Rufzeichen<br/>auflegen. Bei erneutem Anruf innerhalb von 45 s antwortet<br/>die Zentrale nach dem ersten Rufzeichen. Diese Funktioner<br/>verhinder eine Rufannahme durch ein Faxgerät oder einen<br/>Anrufbeantworter.</li> </ul> | 1             | 14        |
| CLOUD STATUS<br>CLOUD STATUS MOD1<br>CLOUD STATUS MOD2<br>ID MOD1<br>ID MOD2<br>Abbildung 5 3: Kommunikations, I |                                                                                                    |               |           |

Menu Items

| CODE + BERECHTIG.    |                                                        |      |
|----------------------|--------------------------------------------------------|------|
| USER CODE            |                                                        |      |
| USER Nr:             |                                                        |      |
| USER BERECHTIGUNG    | 0- master 1 code                                       | 2580 |
|                      | 1- master 2 code                                       | 2581 |
|                      | 2- super code                                          |      |
|                      | 3- basis code                                          |      |
|                      | 4- scharfsch code                                      |      |
|                      | 5- bedrohung code                                      |      |
|                      | 6 nicht verwend.                                       |      |
| USER IN BEREICH      |                                                        |      |
| MACRO BENUTZ. BER.   |                                                        |      |
| USER CODE ANDERN -   |                                                        |      |
| KEYEOB ID-MANUEL *   | für AUTO * 3 sec drücken Gerät auslösen, RF ID wird    |      |
|                      | eingelesen                                             |      |
|                      | für MANUELL * 3 sec drücken Gerät auslösen, RF ID wird |      |
| KETFOBID: AUTO       | eingelesen                                             |      |
| RF HANDS. TASTE 3    |                                                        |      |
|                      | 0- nicht verwend.                                      |      |
|                      | 1- ausgangs anst                                       |      |
|                      | 2- int. Scharfsch                                      |      |
| -ERRICHTER CODE      |                                                        | 1234 |
| - CODE LÄNGE         |                                                        | 4    |
| -CODE BERRECHTIG.    |                                                        |      |
| -SABOT. RESET USER   | 0- deaktiviert 1- aktiviert                            | 1    |
| -SCHARF/UNSCH.ERRI.  | 0- deaktiviert 1- aktiviert                            | 1    |
| DATUM/ZEIT M. USER   | 0- deaktiviert 1- aktiviert                            | 1    |
| - CODE ÄNDERUNG ERZW | 0- deaktiviert 1- aktiviert EN=0                       | 0    |
| MACRO EINSTELLUNG    |                                                        | 1    |
| EING. MACRO (1-3)    |                                                        |      |
| MACRO OHNE CODE      | 0- deaktiviert 1- aktiviert                            | 0    |
| AUFN TIMEOUT 1-80s   |                                                        | 60   |
| MACRO PLAY P0-999s   |                                                        | 03   |
| CODE MACRO AKTIV     | 0- deaktiviert 1- aktiviert                            | 1    |
|                      |                                                        |      |

Parameters / Description

Abbildung 5.4: Code-/Berechtigungs-Einstellungen

Certification

Default

| enu Items                             | Parameters / Description                                                                                                    | Certification | Default |
|---------------------------------------|----------------------------------------------------------------------------------------------------|---------------|---------|
| IEN EINSTELLUNG                       |                                                                                                    |               |         |
| LINIEN BEARBEITEN                     |                                                                                                    |               |         |
| EINGABE LI.: 1-8<br>LI. ANSCHL. EING: | 0-zentralenanschl<br>1-bedienteilansch<br>2- eing.modulans.<br>3- RF alle o RFGB<br>4- RFGB glasbruch<br>5- RFUN o magnet                                                                                                    |               |         |
|                                       | 6- nicht verwend.                                                                                                    |               |         |
| Li. FUNKTION 0-15:                    | 00 - 1 into night bounder $01 - 10 - Densish 1 - 10$                                                                                                    |               | 00      |
| LI. IN BEREICH 1-2                    |                                                                                                    |               | 00      |
| Li. RF ID: MANUEL                     | für AUTO * 3 sec drücken Gerät auslösen, RF eingelesen                                                                                                    | ID wird       |         |
| Li. RF ID: AUTO                       | für MANUELL * 3 sec drücken Gerät auslösen,                                                                                                    | RF ID wird    |         |
|                                       | eingelesen                                                                                                    |               |         |
|                                       |                                                                                                    |               |         |
| LINEN ART                             | 00 nicht verwend.<br>01 unverzögert<br>02 unverz. Innenb<br>03 verzögert 1<br>04 verz. 1 innenb<br>05 austritt 1<br>06 austritt 1 in.<br>07 verzögert 2<br>08 verz. 2 innenb<br>09 austritt 2<br>10 austritt 2 in.<br>11 wegmelder<br>12 wegm Innenber.<br>13 24 stunden<br>14 schl s ums.ext<br>15 schls e/a ext<br>16 schl s ums.int<br>17 schls e/a int<br>18 24h notruf<br>19 24h feuer<br>20 24h feu. best.<br>21 sabotage<br>22 schließblechk.<br>23 externe stö.<br>24 techn. alarm<br>25 reset<br>26 unverz report |               |         |
| ERZW. S.S./ÜBERG.                     | 0- deaktiviert<br>1- erzw scharfsch<br>2- abschaltbar<br>3- alle                                                                                                    | EN=0/2        | 3       |
| STILLER AL/TÜRGONG                    | 0- deaktiviert<br>1- stiller alarm<br>2- türgongmodus<br>3- alle                                                                                                    | EN=0/2        | 0       |
| LINIEN PULSE ANZ.                     | 00 = deaktiviert 01 - 09 Pulse                                                                                                    | EN=0          | 0       |
| LINIEN AUSBLOCKEN                     | 0- deaktiviert<br>1- einmalsperre<br>2- dreimalsperre<br>3- sechsmalsperre<br>4- alarmdauer                                                                                                    | EN=0          | 0       |

Abbildung 5.5: Linien Einstellung

| Menu Items           | Parameters / Description                  | Certification | Default |
|----------------------|-------------------------------------------|---------------|---------|
| LINIEN ABSCHLUß      | 0- EOL 2,2K                               |               |         |
|                      | 0- DEOL 2,2K/2,2K                         |               |         |
|                      | 1- reserviert                             |               | 1       |
|                      | 2- nc öffner k.                           |               |         |
|                      | 2- no schließer k                         |               |         |
| Li. STATUS REPORT    | 0- kein report                            |               |         |
|                      | 1- empfänger 1                            |               |         |
|                      | 2- empfänger 2                            |               |         |
|                      | 3- empfänger 3                            |               |         |
|                      | 4- empfänger 4                            |               |         |
|                      | 5- empf 1 2 3 4                           | EN=1/5/6/7    | 6       |
|                      | 6- empf 1 b.2 3 4                         |               | 0       |
|                      | 7- empt 1 2 b.3 4                         |               |         |
|                      | 8- empf 1 2                               |               |         |
|                      | 9- empt 1 b.2                             |               |         |
|                      | 10- empt 3 4                              |               |         |
|                      | 11- empt 3 b.4                            |               |         |
| UNBES REP/ZWEI LI    | 0- deaktivert                             |               |         |
|                      | 1- unbest al rep.                         | EN=0          | 0       |
|                      | 2- zwei li abh.                           |               |         |
|                      | 3- alle                                   |               |         |
| LOK TEL NR ZUORDN.   | U- K. alarmmeld.                          |               | 0       |
|                      | 1- Zielruinr. 1<br>2. zielrufer. 2        |               |         |
|                      | 2- Zieliuliii. Z                          |               |         |
|                      | J-zielrufni. J                            |               |         |
|                      | $4^{-}$ ziel 1 2 2 4                      |               |         |
|                      | $5^{-}$ ziel 1 2 3 4<br>6- ziel 1 b 3 2 4 |               |         |
|                      | 7 - 7 = 7 = 12 + 2 = 3 = 4                |               |         |
|                      | 8- ziel 1 2                               |               |         |
|                      | 9- ziel 1 h 2                             |               |         |
|                      | 10- ziel 3 /                              |               |         |
|                      | 11- ziel 3 h 4                            |               |         |
|                      | 0- deaktiviert 1- aktiviert               |               | 0       |
| TROUBLE DOM EN       | 0- deaktiviert 1- aktiviert               |               | 1       |
| REAKT. Z. 100ms      |                                           |               | 3       |
|                      | 000 - doaletiviant 1, 000 and - Davian    | EN-0          |         |
| PULSE ZAHLER ZEII    | UUU = deaktiment 1 - 999 Sec = Dauer      | EIN=0         | 60      |
| - CROSS LINIEN TIMER |                                           |               | 60      |

Abbildung 5.6: Linien Einstellung (Fortsetzung)

| enu Items          | Parameters / Description                       | Certification      | Default  |
|--------------------|------------------------------------------------|--------------------|----------|
| EDIENF./ BEREICHE  |                                                |                    |          |
| — BEDIENF. IN BER. |                                                |                    |          |
| BEDIENF. Nr.: 1-4  |                                                |                    |          |
| BEDIENF.BER.: 0-2  | 01 - 16 00 = Master 99 = nicht benutzt         |                    |          |
| BER. ZEIT EINST.   |                                                |                    |          |
| EING. BER Nr.: 1-2 |                                                |                    |          |
| AUSTRITTSZEIT: sec |                                                |                    | 45       |
| EINTRITTSZ. 1: sec |                                                | EN=45              | 30       |
| EINTRITTSZ. 2: sec |                                                |                    | 30       |
| AKUST: ▲ ▼ AUSW. * | eintrittsz.(int.)                              |                    | Ja       |
|                    | austritisz.(ml.)                               |                    | Ja       |
|                    | elint.2.(int) hot                              |                    | Ja       |
|                    | dustr.2.(int) inst                             |                    | Ja<br>la |
|                    | austrittsz. (ext)                              |                    |          |
|                    | eintr z (ext) hbt                              |                    | Ja       |
|                    | austr.z.(ext) hbt                              |                    | Ja       |
| <u>~</u>           | 00 kein hereich                                |                    |          |
| UBERGEORDN. BER.   | 00- Kein bereich<br>01. bereich 2              |                    |          |
|                    | 02- bereich 2-3                                |                    |          |
|                    | 02- bereich 2-4                                |                    |          |
|                    | 0.01 bereich 2-5                               |                    |          |
|                    | 05- bereich 2-6                                |                    |          |
|                    | 06- bereich 2-7                                |                    |          |
|                    | 07- bereich 2-8                                |                    |          |
|                    | 08- bereich 2-9                                |                    | 0        |
|                    | 09- bereich 2-10                               |                    |          |
|                    | 10- bereich 2-11                               |                    |          |
|                    | 11- bereich 2-12                               |                    |          |
|                    | 12- bereich 2-13                               |                    |          |
|                    | 13- bereich 2-14                               |                    |          |
|                    | 14- bereich 2-15                               |                    |          |
|                    | 15- bereich 2-16                               |                    |          |
| BEDIENFELD ANZ.    |                                                |                    |          |
| BEDIENF ALARM TON  | 0- deaktiviert 1- aktiviert                    |                    | 1        |
| ALARM ANZEIGE AN   | 0- deaktiviert                                 |                    | 3        |
|                    | 1- int. Schartsch                              | EN=0/1             |          |
|                    | 2- ext. Schartsch                              |                    |          |
| PELICHT & EINTR 7  | 3- alle<br>O depletivient 1 pletivient         |                    | 1        |
|                    |                                                |                    | 1        |
|                    | 01-33 Sec, 00-dadel                            |                    | 0        |
| MASTER KP LED ON   | 1- 1st Ber an                                  |                    | 2        |
|                    | 2- 1st Ber, blink                              |                    |          |
|                    | 3- alle Ber. an                                |                    |          |
|                    | 4- 1st Ber. an+ex                              |                    |          |
|                    | 5- 1st Ber. bl+ex                              |                    |          |
|                    | 6- alle Ber an+ex                              |                    |          |
| MASTER KP AL TON   | 0- deaktiviert 1- aktiviert                    |                    | 1        |
| M.BEDIENF RES: sec | 00-99, 00=dauer                                |                    | 60       |
| BEDIENE, SPERR ANZ |                                                |                    |          |
| 3xFALSCH=5min SPER | 0- deaktiviert 1- aktiviert                    | EN=1?              | 0        |
| BEDIENF SPERR ANZ  | 0-15, nur gültig wen "3xFALSCH=5min SPER" deak | tiviert ist EN=10? | 10       |

Abbildung 5.7: Bedienteil- und Bereichseinstellungen

| tems                                                       | Parameters / Description                                                                                    | Certification | Default |
|------------------------------------------------------------|----------------------------------------------------------------------------------------------------|---------------|---------|
| EM                                                         |                                                                                                    |               |         |
| STEM EINSTELL. 1                                           |                                                                                                    |               |         |
| -DATUM / UHRZEIT<br>DATUM / UHR ÄNDERN<br>AUTOM ZEITUMSTEL |                                                                                                    |               | 0       |
| Autom: 22110MSTEE.                                         |                                                                                                    |               | 0       |
| - 0- deaktivien                                            |                                                                                                    |               |         |
| - 1-euro                                                   |                                                                                                    |               |         |
| — 2-brazil                                                 |                                                                                                    |               |         |
| — 3-mexico                                                 |                                                                                                    |               |         |
| — 4- us ohne mexico                                        |                                                                                                    |               |         |
| 5- Benutzerdef.                                            | Immer start/stop um 1 Uhr                                                                                   |               |         |
| -START ZEITUMSTEL                                          | •                                                                                                    |               |         |
| MONAT                                                      | 1=Januar,2=Februar,3=März,4=April,5=Mai,6=Juni,7=Juli<br>8=August,9=September,10=Oktober,11=November,12=De: | ze            |         |
|                                                            | mber                                                                                                    |               |         |
| ORDINAL TAG                                                | 1=1er,2=2er,3=3er,4=4er,5=reizier                                                                           | ~             |         |
| WOCHEN TAG                                                 | 6=Samstag.7=Sonntag                                                                                         | 5             |         |
|                                                            | o ounistag, i - oonntag                                                                                     |               |         |
| -STOP ZEITUMSTEL.                                          | 1=.lanuar 2=Februar 3=März 4-April 5-Mai 6- lupi 7- luli                                                    |               |         |
| MONAT                                                      | 8=August,9=September,10=Oktober,11=November,12=De:<br>mher                                                  | ze            |         |
| ORDINAL TAG                                                | 1=1er,2=2er,3=3er,4=4er,5=letzter                                                                           |               |         |
|                                                            | 1=Montag,2=Dienstag,3=Mittwoch,4=Donnerstag,5=Freita                                                        | g             |         |
|                                                            | 6=Samstag,7=Sonntag                                                                                         |               |         |
| STÖRUNGS EINST.                                            |                                                                                                    |               |         |
| BEDIENF. STÖ TON                                           | 0- deaktiviert 1- aktiviert                                                                                 |               | 1       |
| NETZSTO. VERZOGER.                                         | 00 - 98 Minuten 99 = deaktiviert                                                                            | EN-1          | 60      |
| BATT. ÜBERW INTERV                                         | 0 = deaktiviert 1 - 15 Minuten                                                                              | EN=1<br>EN=15 | 15      |
| TEL LTG. ÜBERWACH.                                         | 0- deaktiviert 1- aktiviert                                                                                 | EN=1          | 0       |
| SIRENEN ÜBERWACH.                                          | 0- deaktiviert<br>1- PO-1 überwacht<br>2- PO-2 überwacht                                                    | EN=3          | 0       |
| SCHARFSCH. m * / #                                         | 0- deaktiviert 1- aktiviert                                                                                 | EN=0          | 1       |
|                                                            | 0- deaktiviert 1- aktiviert                                                                                 | 2.17 0        | -       |
|                                                            |                                                                                                    |               | 0       |
|                                                            | 0 dealitizat 1 altiviat                                                                                     |               | 4       |
| ERLW 5.5. 510/SABU                                         | U- GEARTINERT 1- ARTINERT                                                                                   | EN=U          | 1       |
| HSP EINTR. ZÄHLER                                          | 3 - 10 Anzahl Einträge im Hintergrundspeicher während<br>einer Scharfschalteperiode                         | EN=3-10       | 10      |
| SPRACH VERSION                                             | 1-EN 6-PL 9TR 10HU<br>2-DE 4-FR 5-PT 7NL<br>1-EN 3-ES 6-PL 8SE<br>1-EN 3-ES 4-FR 5PT<br>11-IT 12-EL         |               |         |
| BF 2 TASTEN ALARM                                          | 0- deaktiviert 1- aktiviert                                                                                 | EN=0          | 1       |
| ZENTRALEN SABO ANZ                                         |                                                                                                    |               |         |
| ZENTR SABO IN BER.                                         | 0 = Bereich 1 1 = alle Bereiche                                                                             |               |         |
| ZENTR SABO UBERGEH.                                        | U- deaktivert 1- aktivert                                                                                   | FN=?          | 2       |
|                                                            | 1 0000 A100m3                                                                                               | LIN-:         | 3       |
| EING. BER Nr.: 1-2                                         |                                                                                                    |               |         |
| BER. NAME                                                  |                                                                                                    |               |         |
| FIRMEN NAME                                                |                                                                                                    |               |         |
| WERKSEINST SPRACHE                                         | WERKSEINST. SPR JA<br>WERKSEINST SP NEIN                                                                    |               |         |
| STEM ANZEIGEN                                              |                                                                                                    |               |         |
| -STÖ / SABO ANZEIGE                                        |                                                                                                    |               |         |
|                                                            |                                                                                                    |               |         |
|                                                            |                                                                                                    |               |         |
| RKSEINSTELLUNG                                             | WERKSEINST. ! JA<br>WERKSEINST. ! NEIN                                                                      |               |         |
| B HW RESET                                                 | 0- deaktiviert 1- aktiviert                                                                                 |               | 1       |
|                                                            |                                                                                                    |               |         |

Abbildung 5.8: Systemeinstellungen

| Menu Items Parameters / Description Cert |                                            | Certification | Default |
|------------------------------------------|--------------------------------------------|---------------|---------|
| AUSGÄNGE ANSTEUER.                       |                                            |               |         |
| AUSGANG EINST.                           |                                            |               |         |
| AUSGANGS Nr EING.:                       |                                            |               |         |
| EREIGNISTYP 1                            | 00 nicht verwend.                          |               |         |
|                                          | 01 sys. unscharf                           |               |         |
|                                          | 02 system scharf                           |               |         |
|                                          | 03 system alarm                            |               |         |
|                                          | 04 al akust still<br>05 oxt sirono oxt     |               |         |
|                                          | 06 ext sirene int                          |               |         |
|                                          | 07 int sirene                              |               |         |
|                                          | 08 int sire +sabo                          |               |         |
|                                          | 09 eintr/austritt                          |               |         |
|                                          | 10 stö telefonl.                           |               |         |
|                                          | 11 stö netz                                |               |         |
|                                          | 12 stö batterie                            |               |         |
|                                          | 13 sabotage                                |               |         |
|                                          | 14 ext storung li                          |               |         |
|                                          | 15 Storung                                 |               |         |
|                                          | 17 reset feuer                             |               |         |
|                                          | 18 ext scharf                              |               | 5       |
|                                          | 19 int scharf                              |               | -       |
|                                          | 20 reset                                   |               |         |
|                                          | 21 folge li (al)                           |               |         |
|                                          | 22 RF hands t. 3                           |               |         |
|                                          | 23 RF hands t. 4                           |               |         |
|                                          | 24 turgonganzeige                          |               |         |
|                                          | 25 Dest. didiiii<br>26 unhest alarm        |               |         |
|                                          | 27 techn, alarm                            |               |         |
|                                          | 28 umgangene li                            |               |         |
|                                          | 29 scharfschalteb                          |               |         |
|                                          | 30 meldertest                              |               |         |
|                                          | 31 24h alarm                               |               |         |
|                                          | 32 panik alarm                             |               |         |
|                                          | 33 med. alarm                              |               |         |
|                                          | 34 RF energie sto                          |               |         |
|                                          | 36 zeithrogramm                            |               |         |
| BEREICH/LINIE 1                          | 00 = alle/ein Bereich/e 01-16 Bereich 1-16 |               |         |
| POLARITÄTMODUS 1                         | 0- dauerhaft                               |               |         |
|                                          | 1- pulsend                                 |               |         |
|                                          | 2- invertiert                              |               |         |
| DAUER: sec 1                             | Ubergeordneter Timer für Ausgange          |               |         |
| EREIGNISTYP 2<br>REPEICH/LINIE 2         | 00 - alle/ein Bereich/e 01-16 Bereich 1-16 |               | 0       |
|                                          | 0- dauerbaft                               |               | 0       |
| FOLARITA INIODOS 2                       | 1- pulsend                                 |               | U       |
|                                          | 2- invertiert                              |               |         |
| DAUER: sec 2                             | Übergeordneter Timer für Ausgänge          |               | 0       |
| EREIGNISTYP 3                            | Siehe "EREIGNISTYP 1                       |               | 0       |
| BEREICH/LINIE 3                          | 00 = alle/ein Bereich/e 01–16 Bereich 1-16 |               | 0       |
| POLARITATMODUS 3                         | U- dauernaπ                                |               | 0       |
|                                          | 2- invertiert                              |               | U       |
| DAUER: sec 3                             | Übergeordneter Timer für Ausgänge          |               | 000     |
|                                          |                                            |               |         |
| SIRENEN ZEIT. min                        | Übergeerdneter Timer für Ausgänge          |               | 00      |
|                                          | 0- deaktiviert 1- aktiviert                |               | 1       |
| INT. SIR. BEEP EIN                       | 0- deaktiviert 1- aktiviert                |               | 1       |
| SIR AUS b TASTENDR                       | 0- deaktiviert 1- aktiviert                |               | 1       |
|                                          |                                            |               |         |

Abbildung 5.9: Ausgangseinstellungen

| Menu It | ems                  | Parameters / Description                                             | Certification | Default |
|---------|----------------------|----------------------------------------------------------------------|---------------|---------|
| RF FUN  | NK .                 |                                                                      |               |         |
| RF      | SYSTEM EINST.        |                                                                      |               |         |
|         | - RF EMPFÄNGER VORH. | 0- deaktiviert 1- aktiviert                                          |               | 0       |
|         | RF EMPFÄNG. ÜBERW.   | 0- deaktiviert<br>1- 20 minuten                                      |               |         |
|         |                      | 3- 2.5 stunde                                                        | EN=1          | 4       |
|         |                      | 4- 4 stunden                                                         |               |         |
|         |                      | 5-12 stunden                                                         |               |         |
|         |                      | 6-24 stunden                                                         |               |         |
|         | - SIGNAL JAM ÜBERW.  | 00 - 15 00 = deaktiviert, 01 = höchste Empfindlichkeit               |               | 12      |
|         | -RFBATT STÖ WIEDERH  | 0- deaktiviert<br>1- 4 stunden<br>2- 24 stunden                      |               | 2       |
| -       | SIRENEN TON SCHARF   | 0- deaktiviert 1- aktiviert                                          |               | 1       |
|         | RF NOTFALL ALARM     | 0- kein alarm<br>1- stiller alarm<br>2- akust. alarm                 |               | 2       |
|         | RF LI FEHLT = AL.    | 0- deaktiviert 1- aktiviert                                          | EN=0          | 1       |
| RF      | MELDER EINST.        |                                                                      |               |         |
| L       | - RE REPEATER        |                                                                      |               |         |
|         | REPEATER Nr: 1-8     |                                                                      |               |         |
|         |                      | für AUTO * 3 sec drücken Gerät auslösen, RF ID wird                  |               |         |
|         | REFEATERID: AUTO     | eingelesen                                                           |               |         |
|         | REPEATERID: MANUAL   | für MANUELL * 3 sec drücken Gerät auslösen, RF ID wird<br>eingelesen |               |         |
| L       |                      |                                                                      |               |         |
|         | RF LINIEN Nr.:       |                                                                      |               |         |
| -       | - RF REPEATER DIAGN. |                                                                      |               |         |
|         | REPEATER Nr: 1-8     |                                                                      |               |         |
| L       | CLR ALLE RF MELDER   | LÖSCHEN BESTÄTIGEN<br>LÖSCHEN AUFHEBEN                               |               |         |

Abbildung 5.10: Funkeinstellungen

| Menu Items         | Parameters / Description                                | Certification | Default |
|--------------------|---------------------------------------------------------|---------------|---------|
| ADRESSEN/KEY PROG  |                                                         |               |         |
| -ADRESSEN PROGRAM. | Für Adressprogrammierung Installation Manual verwende   | 3             |         |
| COPY DATA IN ZENTR | Daten von blauem Parametrierstick zur Zentrale kopieren |               |         |
| COPY DATA IN KEY   | Daten von Zentrale zu blauem Parametrierstick kopieren  |               |         |

Abbildung 5.11: Parametrierung von Adressen und Schlüsseln

#### 5.4.2 Einstellen von Datum und Uhrzeit

Nach dem Hochfahren des Systems müssen Datum und Uhrzeit eingestellt werden. Andernfalls zeigt das System eine Störung an.

- 1. Vergewissern Sie sich, dass sich das System im unscharf geschalteten Zustand befindet (die **INTERN** und **EXTERN**-Anzeigen sind deaktiviert).
- Geben Sie den Errichtercode [1234] + [51] ein, und drücken Sie auf [\*], um DATUM/ UHRZ. ÄNDERN aufzurufen.
- 3. Geben Sie das aktuelle Datum und die Uhrzeit mithilfe der numerischen Tasten ein, und drücken Sie [-], um die Daten zu speichern und den Parametriermodus zu beenden.
- ✓ Datum und Uhrzeit sind eingestellt.

#### 5.4.3 Meldegruppe löschen

Die Meldegruppen 1-8 sind standardmäßig aktiviert. Der Meldegruppentyp ist für die Meldegruppe 1 standardmäßig mit **03 verzögert 1** und für die Meldegruppen 2-8 mit **01 unverzögert** festgelegt. Führen Sie die folgenden Schritte zum Löschen einer Meldegruppe aus:

- 1. Geben Sie den Errichtercode [1234] + [958] ein, und drücken Sie [#].
- 2. Wählen Sie LINIEN EINSTELLUNG, und drücken Sie [#].
- Wählen Sie LINIEN BEARBEITEN, und drücken Sie [#].
   Das System zeigt den nächsten Menüpunkt an: EINGABE Li.: 1-8

 Geben Sie die Nummer der zu löschenden Meldegruppe an, etwa "1", und drücken Sie [#].

Das System zeigt den nächsten Menüpunkt an: Li. ANSCHL. EING:

 Wählen Sie das korrekte Meldegruppenmodul aus (Voreinstellung ist 0-zentralenanschl), und drücken Sie [#].

Das System zeigt den nächsten Menüpunkt an: Li. FUNKTION 0-15.

Geben Sie "00" für die Meldegruppenfunktion **00 nicht verwend.** ein, und drücken Sie [#].

Das System zeigt den nächsten Menüpunkt an: **Li. IN BEREICH 1-2**. Es ist nicht erforderlich, mit den folgenden Menüpunkten fortzufahren, um eine Meldegruppe zu löschen.

- 7. Drücken Sie viermal die Taste [-], um zum Menü **EXIT MIT SPEICHERN** zu gelangen.
- 8. Drücken Sie [#], um die Daten zu speichern und den Parametriermodus zu beenden.
- ✓ Nun wird die ausgewählte Meldegruppe gelöscht (in diesem Beispiel Meldegruppe 1).

#### 5.4.4 HF-Empfänger für Funkübertragung aktivieren

- 1. Geben Sie den Errichtercode [1234] + [958] ein, und drücken Sie [#].
- 2. Wählen Sie 7 RF FUNK, und drücken Sie [#].
- 3. Wählen Sie RF SYSTEM EINST., und drücken Sie [#].
- 4. Wählen Sie **RF EMPFÄNGER VORH.**, und drücken Sie [#].
- 5. Wählen Sie **1 aktiviert**, und drücken Sie [#].
- 6. Drücken Sie zur Bestätigung [#].
- 7. Drücken Sie dreimal die Taste [-], um zum Menü **EXIT MIT SPEICHERN** zu gelangen.
- 8. Drücken Sie [#], um die Daten zu speichern und den Parametriermodus zu beenden.
- ✓ Der RF-Empfänger für die Funkübertragung ist aktiviert.

#### 5.4.5 Meldegruppe für ein RF-Gerät einstellen

- 1. Geben Sie den Errichtercode [1234] + [958] ein, und drücken Sie [#].
- 2. Wählen Sie LINIEN EINSTELLUNG, und drücken Sie [#].
- Wählen Sie LINIEN BEARBEITEN, und drücken Sie [#].
   Das System zeigt den nächsten Menüpunkt an: EINGABE Li.: 1-8
- 4. Geben Sie die Nummer der Meldegruppe ein, der Sie das Funkgerät zuweisen möchten, und drücken Sie [#].

```
Das System zeigt den nächsten Menüpunkt an: Li. ANSCHL. EING:
```

- Wählen Sie abhängig vom Funkgerät das korrekte Meldegruppenmodul aus: Für RFUN/RF3401E (nur Meldelinieneingang) wählen Sie 5- RFUN o magnet. Für RFGB/RF1100E (Glasbruchmelder) wählen Sie 4- RFGB glasbruch. Für alle anderen Funkmelder (nur Meldelinieneingang) wählen Sie 3- RF alle o RFGB.
- Drücken Sie zur Bestätigung [#].
   Das System zeigt den nächsten Menüpunkt an: Li. FUNKTION 0-15.
- Geben Sie "01" für die Meldegruppenfunktion 01 unverzögert ein, und drücken Sie [#]. Das System zeigt den nächsten Menüpunkt an: Li. IN BEREICH 1-2.
- 8. Geben Sie die Nummer des Bereichs ein, den Sie dieser Meldegruppe zuweisen möchten, und drücken Sie [#].

Das System zeigt den nächsten Menüpunkt an: Li. RF ID: MANUEL.

9. Geben Sie die RF-ID manuell ein (9 Stellen).

Oder

Halten Sie drei Sekunden lang [\*] gedrückt, um zum Menü **Li. RF ID: AUTO** zu wechseln. Lösen Sie am Funkgerät einen einmaligen Alarm aus.

Die RF-ID wird automatisch eingegeben.

- Drücken Sie zur Bestätigung [#].
   Das System zeigt LI. NAME EING. [a] an.
- Geben Sie einen Namen für die Meldegruppe ein, und drücken Sie zur Bestätigung [#]. Das System zeigt erneut EINGABE Li.: 1-8 an.
- 12. Drücken Sie viermal die Taste [-], um zum Menü **EXIT MIT SPEICHERN** zu gelangen.
- 13. Drücken Sie [#], um die Daten zu speichern und den Parametriermodus zu beenden.
- ✓ Die gewählte Meldegruppe ist für ein Funkgerät eingerichtet.
- Prüfen Sie die Meldegruppen, nachdem Sie die Parametrierung beendet haben. Lösen Sie die Meldegruppe aus, und vergewissern Sie sich, dass die Meldegruppe auf dem Bedienteil als "offen" angezeigt wird.

### 5.5 Anschließen der AMAX Zentrale an einen PC

#### Fernparametrier-Software A-Link Plus

Der Zugriff auf das AMAX System erfolgt über die Fernparametrier-Software A-Link Plus. Über A-Link Plus wird das AMAX System auch programmiert. Es kann auf sämtliche Daten der Zentrale und Statusinformationen zugegriffen werden, und der Betrieb der AMAX Zentrale kann von einem entfernten Standort aus erfolgen.

A-Link Plus kann eine Verbindung zur AMAX Zentrale über USB, IP oder ein Modem herstellen.

 Informationen zum Anschließen über IP oder ein Modem finden Sie im AMAX Installationshandbuch.

#### Hinweis!

In diesem Handbuch wird die Verbindung mit A-Link Plus beschrieben. Die Parametrierung der AMAX Zentrale über A-Link Plus wird in der A-Link Plus für AMAX Online-Hilfe beschrieben.

#### **5.5.1**

#### Hinweis!

Dieses Handbuch beschreibt die Konfiguration mit der Software A-Link Plus in Verbindung mit der Firmwareversion V 1.5 oder höher. Wenn Sie eine ältere Firmwareversion verwenden, wenden Sie sich an Ihren lokalen Ansprechpartner von Bosch.

#### So bereiten Sie eine Verbindung vor:

Voraussetzungen für den Anschluss

- Wählen Sie Kunde -> Neuer Kunde. Die Registerkarte Kundeninformation wird geöffnet.
- 2. Geben Sie unter Kunden-Nummer eine Zahl ein.
- 3. Wählen Sie die Registerkarte **Konfiguration Zentrale** aus.
- 4. Wählen Sie unter **Zentrale Serie** AMAX aus.
- 5. Wählen Sie unter **Modell** Ihren Zentralentyp aus.
- Nur f
  ür AMAX Zentralen bis V1. 4: W
  ählen Sie Kommunikations / Report Einstellungen -> Empf
  änger Einstellungen aus.
- Nur für AMAX Zentralen bis V1. 4: Geben Sie in der Spalte Adresse 1 und der Zeile Teilnehmer-ID-Nummer den Wert ein, der bei Ihrer AMAX Zentrale aktuell als Empfänger 1 parametriert ist.

- 8. Wählen Sie Kommunikations / ReportEinstellungen -> Fernzugriff Einstellungen -> Automatischer Zugangscode aus.
- 9. Geben Sie den Wert ein, der bei Ihrer AMAX Zentrale aktuell als RPS-Zugriffscode parametriert ist.
- 10. Wählen Sie Code / Berechtigungs Einstellungen -> Errichtercode aus.
- 11. Geben Sie den Wert ein, der bei Ihrer AMAX Zentrale aktuell als Errichtercode parametriert ist.

#### 5.5.2 Einrichten einer Verbindung

#### So stellen Sie eine Verbindung über USB her:

- 1. Schließen Sie das eine Ende des USB-Kabel an den USB-Anschluss am Mainboard der AMAX Zentrale und das andere Ende an den USB-Anschluss des Computers an.
- 2. Wählen Sie in A-Link Plus die Registerkarte Link aus.
- 3. Wählen Sie unter Kommunikationsmodell Direktverbind. aus.
- 4. Klicken Sie auf die Schaltfläche Verbinden.
- ✓ Die AMAX Zentrale ist nun mit dem Computer verbunden.

6

## **Technische Daten**

#### Elektrische Daten

|                                                                                      | AMAX 2100                                                                                                    | AMAX 3000                                                               | AMAX 3000<br>BE                                                                                                    | AMAX 4000                                                                                                    |
|--------------------------------------------------------------------------------------|----------------------------------------------------------------------------------------------------|-------------------------------------------------------------------------|----------------------------------------------------------------------------------------------------|----------------------------------------------------------------------------------------------------|
| Netzteiltyp                                                                          | EN = A                                                                                                    | •                                                                       | •                                                                                                    |                                                                                                    |
| Maximaler Ruhestrom der<br>Leiterplatte in mA                                        | 100                                                                                                    |                                                                         |                                                                                                    |                                                                                                    |
| Transformator                                                                        |                                                                                                    |                                                                         |                                                                                                    |                                                                                                    |
| Eingangsspannung des<br>Transformators in VAC                                        | 230                                                                                                    |                                                                         |                                                                                                    |                                                                                                    |
| Ausgangsspannung des<br>Transformators in VAC                                        | 18                                                                                                    |                                                                         |                                                                                                    |                                                                                                    |
| Netzspannung des<br>Transformators in VA                                             | 20                                                                                                    |                                                                         | 50                                                                                                    |                                                                                                    |
| Sicherung des Transformators in<br>mA                                                | 500                                                                                                    |                                                                         | 1000                                                                                                    |                                                                                                    |
| Netzstromeingang                                                                     |                                                                                                    |                                                                         |                                                                                                    |                                                                                                    |
| Minimale Betriebsspannung in<br>VDC                                                  | 195                                                                                                    |                                                                         |                                                                                                    |                                                                                                    |
| Maximale Betriebsspannung in<br>VDC                                                  | 253                                                                                                    |                                                                         |                                                                                                    |                                                                                                    |
| Netzspannungsfrequenz in Hz                                                          | 50                                                                                                    |                                                                         |                                                                                                    |                                                                                                    |
| Gleichstromausgang                                                                   |                                                                                                    |                                                                         |                                                                                                    |                                                                                                    |
| Maximaler DC-Ausgangsstrom<br>für alle Komponenten in mA                             | 1100                                                                                                    |                                                                         | 2000                                                                                                    |                                                                                                    |
| Maximaler DC-Ausgangsstrom<br>für alle Komponenten:<br>Abhängigkeit von der Batterie | <ul> <li>Batterie 7</li> <li>72 h) = 55</li> <li>Batterie 7</li> <li>Alarmstro</li> <li>72 h) = 15</li> </ul> | ' Ah, Standby 1:<br>50 mA<br>' Ah, Standby 39<br>maufnahme 509<br>50 mA | 2 h (Akkuladunş<br>6 h + 15 Min.,<br>0 mA (Akkuladu                                                                                                    | g 80 % in<br>Ing 80 % in                                                                                                    |
|                                                                                      |                                                                                                    |                                                                         | <ul> <li>Batterie 1         <ol> <li>12 h (Akk                 in 72 h) =</li> <li>Batterie 1                 36 h (Akk                 in 24 h) =</li> <li>Batterie 1                 36 h + 15                 Alarmstro                 1.000 mA                 80 % in 24                 </li> </ol> </li> </ul> | 8 Ah, Standby<br>uladung 80 %<br>1500 mA<br>8 Ah, Standby<br>uladung 80 %<br>480 mA<br>8 Ah, Standby<br>Min.,<br>maufnahme<br>(Akkuladung<br>4 h) = 400 mA |

|                                                                                 | AMAX 2100                | AMAX 3000        | AMAX 3000<br>BE               | AMAX 4000            |
|---------------------------------------------------------------------------------|--------------------------|------------------|-------------------------------|----------------------|
| AUX-Ausgang 1/2                                                                 |                          |                  | 1                             |                      |
| Spannung von AUX-Ausgang 1/2                                                    | +12 V/Masse              |                  |                               |                      |
| Nennausgangsspannung von<br>AUX-Ausgang 1/2 bei<br>Netzstromeingang in V DC     | 13.8 (+3% / -5           | 13.8 (+3% / -5%) |                               |                      |
| Max. Vss von AUX-Ausgang 1/2<br>in mV                                           | 675                      | 675              |                               |                      |
| Ausgangsspannungsbereich von<br>AUX-Ausgang 1/2 bei<br>Netzstromeingang in V DC | 12.82 - 13.9             |                  | 13.11 - 14.2                  |                      |
| Ausgangsstrom von AUX-<br>Ausgang 1/2 in mA bei 25 °C                           | 500                      |                  | 900                           |                      |
| Ausgänge                                                                        |                          |                  |                               |                      |
| Maximaler überwachter<br>Ausgangsstrom von PO -1/PO -2<br>in mA                 | 500                      |                  |                               |                      |
| Maximalstrom von PO -3 in mA                                                    | 100                      |                  |                               |                      |
| Maximalstrom von PO +3/PO +4<br>in mA (+12 V)                                   | 750                      |                  | 750                           |                      |
| Watchdog-Maximalstrom von PO<br>-5 in mA                                        | 100                      |                  | 100                           |                      |
| Optionsbus                                                                      |                          |                  | ·                             |                      |
| Nennausgangsspannung des<br>Optionsbusses bei<br>Netzstromeingang in V DC       | 13.8 (+3% / -5           | %)               |                               |                      |
| Ausgangsspannungsbereich des<br>Optionsbusses bei<br>Netzstromeingang in V DC   | 13.11 - 14.2             |                  |                               |                      |
| Maximalstrom von Optionsbus 1<br>in mA bei 25 °C                                | 500                      |                  | 900                           |                      |
| Maximalstrom von Optionsbus 2<br>in mA bei 25 °C                                |                          |                  | 900                           |                      |
| Batterie                                                                        |                          |                  |                               |                      |
| Batterietyp                                                                     | 12 V/7 Ah<br>Bosch D 126 |                  | 12 V/7 Ah/12<br>Bosch IPS-BAT | V/18 Ah<br>F12V-18AH |
| Schwache Batteriekapazität in<br>V DC                                           | unter 11,0               |                  |                               |                      |

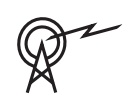

|                                       | AMAX 2100 | AMAX 3000                       | AMAX 3000<br>BE | AMAX 4000 |
|---------------------------------------|-----------|---------------------------------|-----------------|-----------|
| Minimale Batteriekapazität in<br>V DC | 10.8      |                                 |                 |           |
| Frequenzbereiche im Betrieb           | L         | eistungsstufe f                 | ür Funkanlageı  | ı         |
| GSM900                                |           | Klasse 4 (2 W) – GPRS Klasse 33 |                 |           |
| GSM1800                               | 1         | Klasse 1 (1 W) -                | - GPRS Klasse 3 | 3         |
|                                       |           |                                 |                 |           |

#### **Elektrische Daten: Bedienteile**

|                                     | IUI-AMAX4-<br>TEXT (LCD-<br>Text-<br>Bedienteil) | IUI-AMAX3-<br>LED16 (LED-<br>Bedienteil für<br>16 Meldegrup<br>pen) | IUI-AMAX3-<br>LED8 (LED-<br>Bedienteil für<br>8 Meldegrupp<br>en) | IUI-AMAX-<br>LCD8 (LCD-<br>Bedienteil für<br>8 Meldegrupp<br>en) |
|-------------------------------------|--------------------------------------------------|---------------------------------------------------------------------|-------------------------------------------------------------------|------------------------------------------------------------------|
| Minimale Betriebsspannung in<br>VDC | 10.8                                             |                                                                     |                                                                   |                                                                  |
| Maximale Betriebsspannung in<br>VDC | 13.8                                             |                                                                     |                                                                   | 14.1                                                             |
| Standard-Stromaufnahme in mA        | 31                                               |                                                                     |                                                                   | 75                                                               |
| Maximale Stromaufnahme in mA        | 100                                              |                                                                     | 60                                                                | 100                                                              |

#### Mechanische Daten

|                                     | AMAX 2100                                                                                                    | AMAX 3000 | AMAX 3000<br>BE | AMAX 4000        |
|-------------------------------------|----------------------------------------------------------------------------------------------------|-----------|-----------------|------------------|
| Abmessungen in cm (H x B x T)       | 26.0 x 28.0 x 8                                                                                                    | 3.35      | 37.5 x 32.2 x 8 | 3.8              |
| Gewicht in g                        | 1950                                                                                                    |           | 4700            |                  |
| Eigenschaften des Systems           |                                                                                                    |           |                 |                  |
| Anzahl der Meldergruppen            | 8                                                                                                    | 32        |                 | 64               |
| Anzahl integrierter<br>Meldegruppen | 8                                                                                                    |           | 16              |                  |
| Anzahl der Benutzer                 | 64                                                                                                    | 128 250   |                 | 250              |
| Anzahl der Ereignisse               | 256 Ereignisse mit Zeit- und Datumsstempel<br>256 EN-Ereignisse mit Zeit- und Datumsstempel<br>256 Wählgerätereignisse mit Zeit- und Datumsstempel |           |                 | pel<br>isstempel |
| PIN-Code-Variationen                | 1000000                                                                                                    |           |                 |                  |
| Anzahl der Geräte                   |                                                                                                    |           |                 |                  |
| Anzahl der Bedienteile              | 4                                                                                                    | 8         |                 | 16               |
| Anzahl der DX2010-Module            |                                                                                                    | 3         |                 | 6                |
| Anzahl der DX3010-Module            | 1                                                                                                    | 2         |                 |                  |

|                                                       | AMAX 2100                                                                                                    | AMAX 3000                                | AMAX 3000<br>BE                                                                                                    | AMAX 4000 |
|-------------------------------------------------------|----------------------------------------------------------------------------------------------------|------------------------------------------|----------------------------------------------------------------------------------------------------|-----------|
| Anzahl der GPRS-Module: B450-<br>M mit B442 oder B443 | Bis zu 2 verschiedene GPRS-Module. Jedes GPRS-Modul<br>kann nur einmal angeschlossen werden.                                                                                                    |                                          |                                                                                                    |           |
| Anzahl der IP-Module: B426-M,<br>B450-M               | 2 (1, wenn 1 der obigen GPRS-Module angeschlossen ist,<br>bzw. 0, wenn 2 der obigen GPRS-Module angeschlossen<br>sind)                                                                                                    |                                          |                                                                                                    |           |
| Anzahl der RF-Empfänger                               | -                                                                                                    | 1                                        |                                                                                                    |           |
| Anzahl der Funkrepeater                               | -                                                                                                    | DSRF = 0, RAE                            | 010N = 8                                                                                                    |           |
| Anzahl der Funkmelder                                 | -                                                                                                    | 32                                       |                                                                                                    | 64        |
| Anzahl der Funkhandsender                             | -                                                                                                    | DSRF = 24, RA                            | DION = 128                                                                                                    |           |
| Meldegruppen                                          |                                                                                                    |                                          |                                                                                                    |           |
| Meldegruppe 1                                         | Unterstützung von einzelnenUnterstützung<br>Zweidraht-<br>Brandmeldegri<br>einzelnen oder<br>2,2 kΩ)Öffner, SchließerSabotagekonta<br>kten (EOL<br>2,2 kΩ)Öffner, SchließerSabotagekonta<br>Sabotagekonta<br>Sabotagekonta<br>Sabotagekonta |                                          | von<br>uppen,<br>r dualen<br>luss-<br>akten (EOL<br>Ber                                                                                         |           |
| Meldegruppe 2 – 16 COM                                | Unterstützung von 7 einzelnen oder dualen<br>Leitungsabschluss-Sabotagekontakten (EOL<br>2,2 kΩ)<br>Öffner, Schließer                                                                                                    |                                          | Unterstützun<br>g von 15<br>einzelnen<br>oder dualen<br>Leitungsabsc<br>hluss-<br>Sabotagekon<br>takten (EOL<br>2,2 kΩ)<br>Öffner,<br>Schließer |           |
| Sabotage                                              | Gehäusesabotageeingang (ohne Minderung der<br>Melderleistung)                                                                                                    |                                          |                                                                                                    |           |
| Optionsbus                                            |                                                                                                    |                                          |                                                                                                    |           |
| Abmessungen in mm                                     | 4-adrig, Ø 0,6-                                                                                                    | -1,2                                     |                                                                                                    |           |
| Maximale Kabellänge in m                              | 200 (Zentrale                                                                                                    | bis zum letzten                          | Bedienteil)                                                                                                    |           |
| Bus-Maximallänge in m                                 | 700 (max. 14 (                                                                                                    | 700 (max. 14 Geräte, max. 8 Bedienteile) |                                                                                                    |           |

#### Umgebungsbedingungen

|                                      | AMAX 2100 | AMAX 3000 | AMAX 3000<br>BE | AMAX 4000 |
|--------------------------------------|-----------|-----------|-----------------|-----------|
| Minimale Betriebstemperatur in<br>°C | -10       |           |                 |           |
|                                      |           |           |                 |           |

|                                            | AMAX 2100    | AMAX 3000 | AMAX 3000<br>BE | AMAX 4000 |
|--------------------------------------------|--------------|-----------|-----------------|-----------|
| Maximale Betriebstemperatur in °C          | 55           |           |                 |           |
| Minimale relative<br>Luftfeuchtigkeit in % | 10           |           |                 |           |
| Maximale relative<br>Luftfeuchtigkeit in % | 95           |           |                 |           |
| Schutzklasse                               | IP 30, IK 06 |           |                 |           |

#### Zertifizierung

| Europa      | CE                            | EN 50130-4 (6/2011)<br>EN 55022 (5/2008)<br>EN 60950-1:2006 + A11:2009 |
|-------------|-------------------------------|------------------------------------------------------------------------|
|             | EN                            | EN 50131-3 Klasse 2<br>Umweltklasse II                                 |
| Belgien     | INCERT (nur für AMAX 3000 BE) | B-509-0063                                                             |
| Deutschland | VdS                           | Home                                                                   |

Bosch Security Systems B.V. Torenallee 49 5617 BA Eindhoven Niederlande www.bosch-sicherheitssysteme.de © Bosch Security Systems B.V., 2021

### Building solutions for a better life.

202112160402